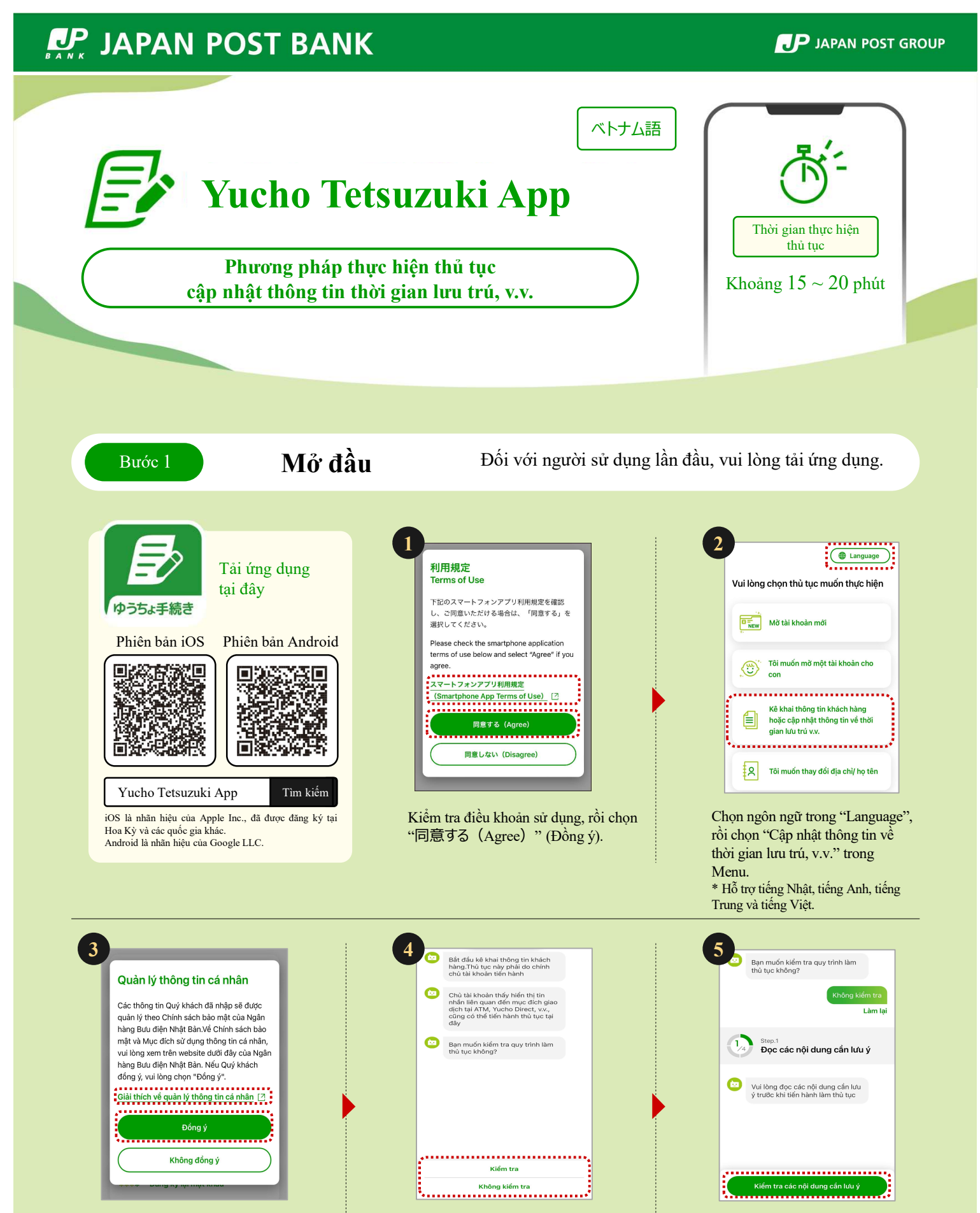

Kiểm tra Giải thích về quản lý thông tin cá nhân, rồi chọn "Đồng ý". Trường hợp muốn kiểm tra Quy trình làm thủ tục, chọn "Kiểm tra". Trường hợp không cần kiểm tra, chọn "Không kiểm tra". Chọn "Kiểm tra các nội dung cần lưu ý", rồi kiểm tra nội dung cần lưu ý.

## Tiếp theo, vui lòng xe Bước 2.

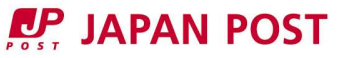

Người đứng tên tài khoản phải tự mình thực hiện. Xác nhận nhân thân Bước 2 Sẽ cần phải đọc chip IC trên thẻ lưu trú và chụp ảnh khuôn mặt. (Cần phải có điện thoại thông minh có chức năng NFC và máy ảnh). Vui lòng nhập mã số chi nhánh, số tài khoản Quý khách cần phải cập nhật Vui lòng chọn quốc tịch của Quý thông tin như thời gian lưu trú, v.v., Quý khách có mạng thẻ lưu trú không? hách Nếu giữa mã số chi nhánh và tài khoản có một ký tự số thì không cần nhập chữ số đó Về mã số chi nhánh, số tài khoản 0 Quốc tịch Nhật Bản Có thẻ 2 ^ B C З ........ Không có thẻ 5 4 6 Quốc tich khác . . . . . . . . . . . . . "記号番号" (Mā số Chọn "Quốc tịch khác". Chọn "Có thẻ". chi nhánh, số tài khoản) có ghi trên sổ ngân hàng hoặc thẻ ATM. Nhập "記号番号" (Mã số chi nhánh, số tài khoản). 1011 Nhập số thẻ cư trú Hướng dẫn đọc thông tin Vui lòng đọc các nội dung cần lưu ý trước khi tiến hành làm thủ tục Vui lòng nhập số ở phía trên bên phải của thẻ để tham chiếu thông tin trên thẻ cư trú Các bước sử dụng Số thẻ cư trú (12 chữ số) 1 Chuẩn bị sẫn thẻ cư trú ww ..... nập thông tin để xác thự Giữ thẻ trên thiết bị của bạr các nội dung cần lưu ý khi cập nhật các thông tin như thời gian lưu trú, v.v. Nội dung chú ý nối cáo nguồn và thiết bị âm thanh khỏi thiết em thiết bị của bạn đã được sạc chưa, vì pin in trở quá trình quét tin sau sẽ được thu thập để xác minh danh Chọn "Đọc các nội dung cần lưu ý khi cập nhật các thông tin như "Số thẻ lưu trú" là dãy số gồm 12 chữ số có ghi ở góc trên bên phải của thẻ lưu trú. thời gian lưu trú, v.v.", rồi kiểm tra nội dung cần lưu ý. ...... ..... ...... ............ Kiểm tra Hướng dẫn cách đọc Nhập số thẻ lưu trú, chip IC, rồi chọn "Tiếp theo". rồi chọn "Tiếp theo". 12 13 14

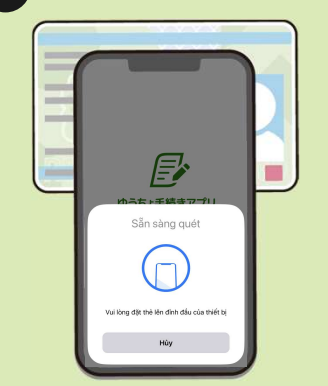

Đọc chip IC trên thẻ lưu trú bằng điện thoại thông minh.

\*Trường hợp không đọc được chip IC, vui lòng thay đổi vị trí áp điện thoại thông minh trên thẻ rồi thử lại.

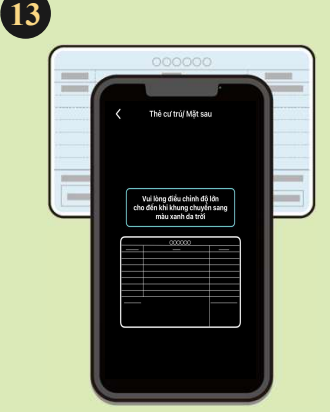

Chụp ảnh mặt sau thẻ lưu trú, rồi kiểm tra kết quả chụp. (Máy ảnh sẽ khởi động).

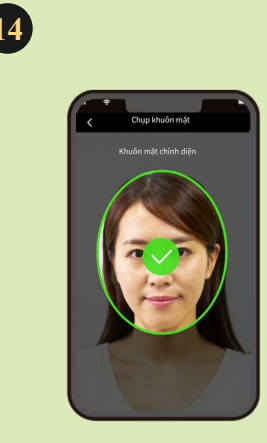

Chụp ảnh khuôn mặt. (Máy ảnh sẽ khởi động).

## Tiếp theo, vui lòng xe Bước 3.

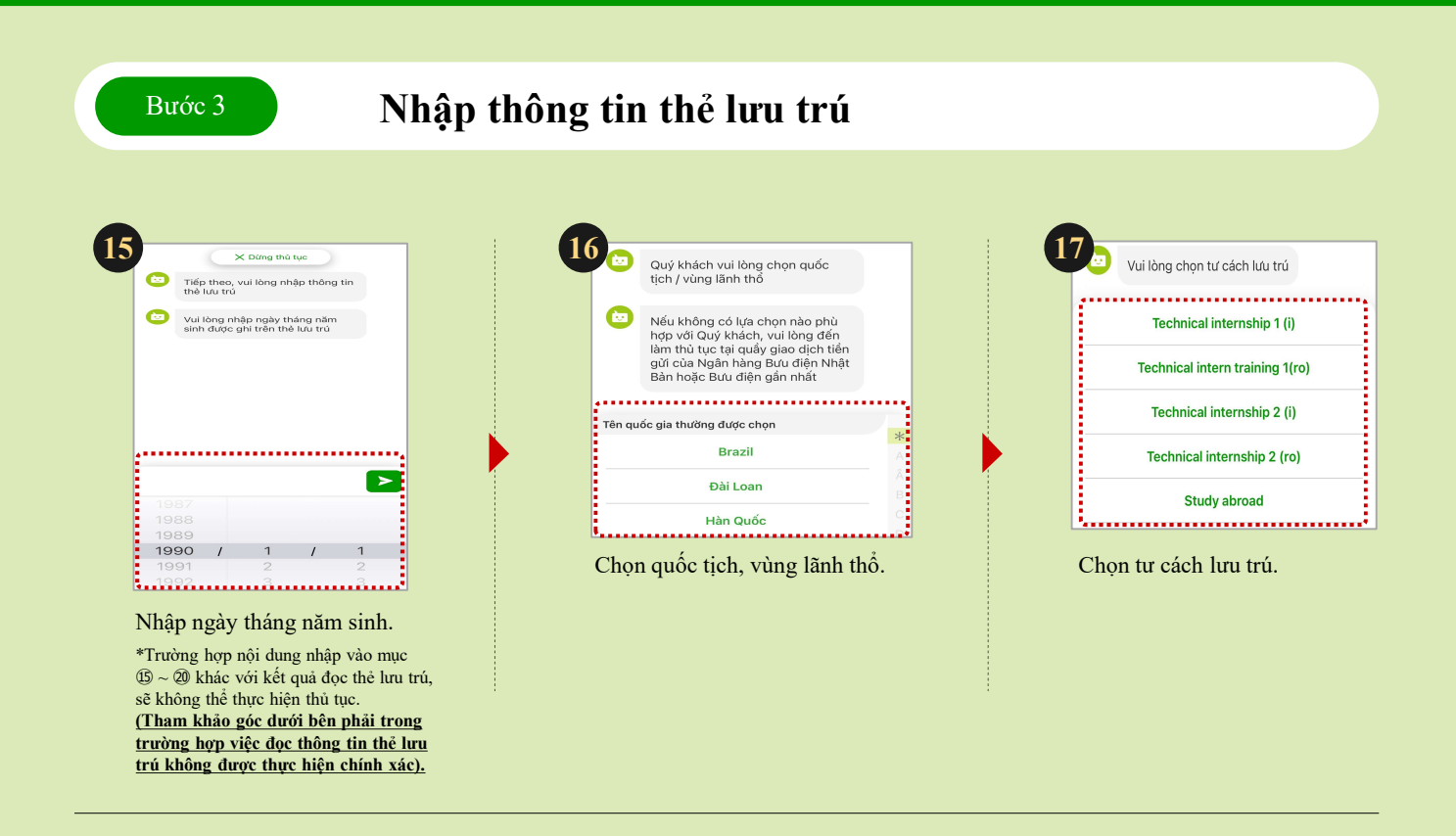

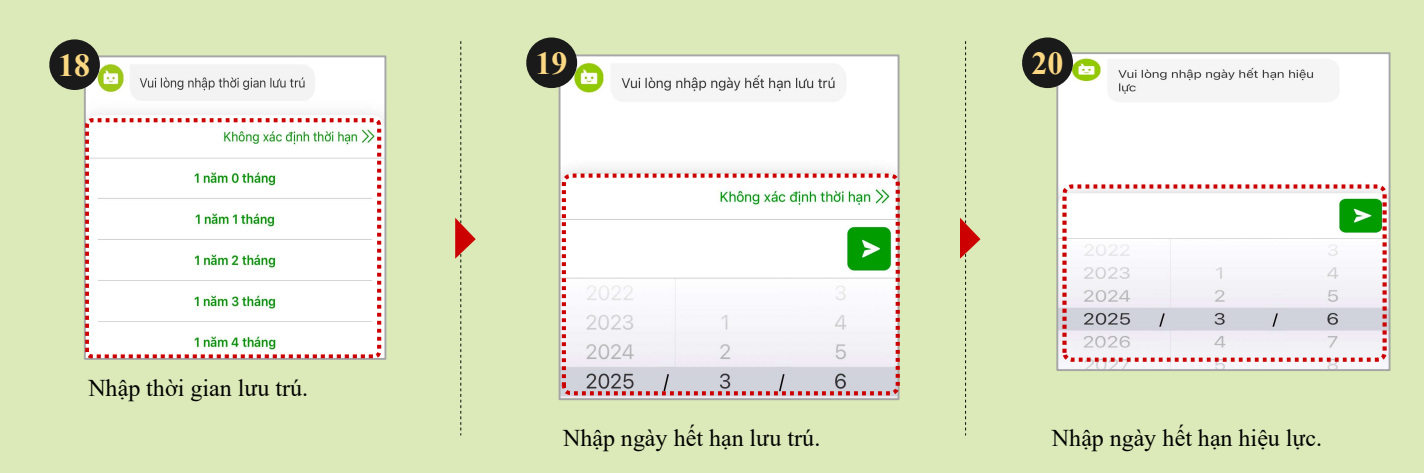

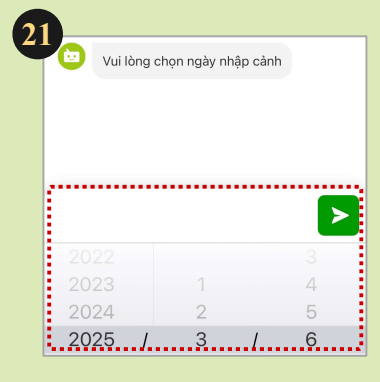

Nhập ngày nhập cảnh.

Trường hợp việc đọc thông tin thẻ lưu trú không được thực hiện chính xác

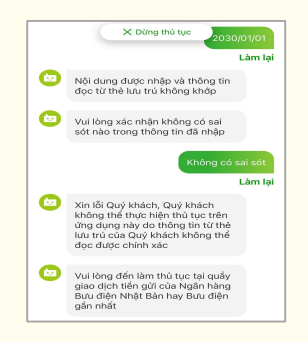

Trường hợp thông tin đọc được từ thẻ lưu trú và nội dung nhập không khớp, sẽ không thể thực hiện thủ tục bằng ứng dụng này. Vui lòng đến Ngân hàng Yucho hoặc quầy tiền gửi tiết kiệm tại bưu điện gần nhất để thực hiện thủ tục.

## Tiếp theo, vui lòng xem Bước 4.

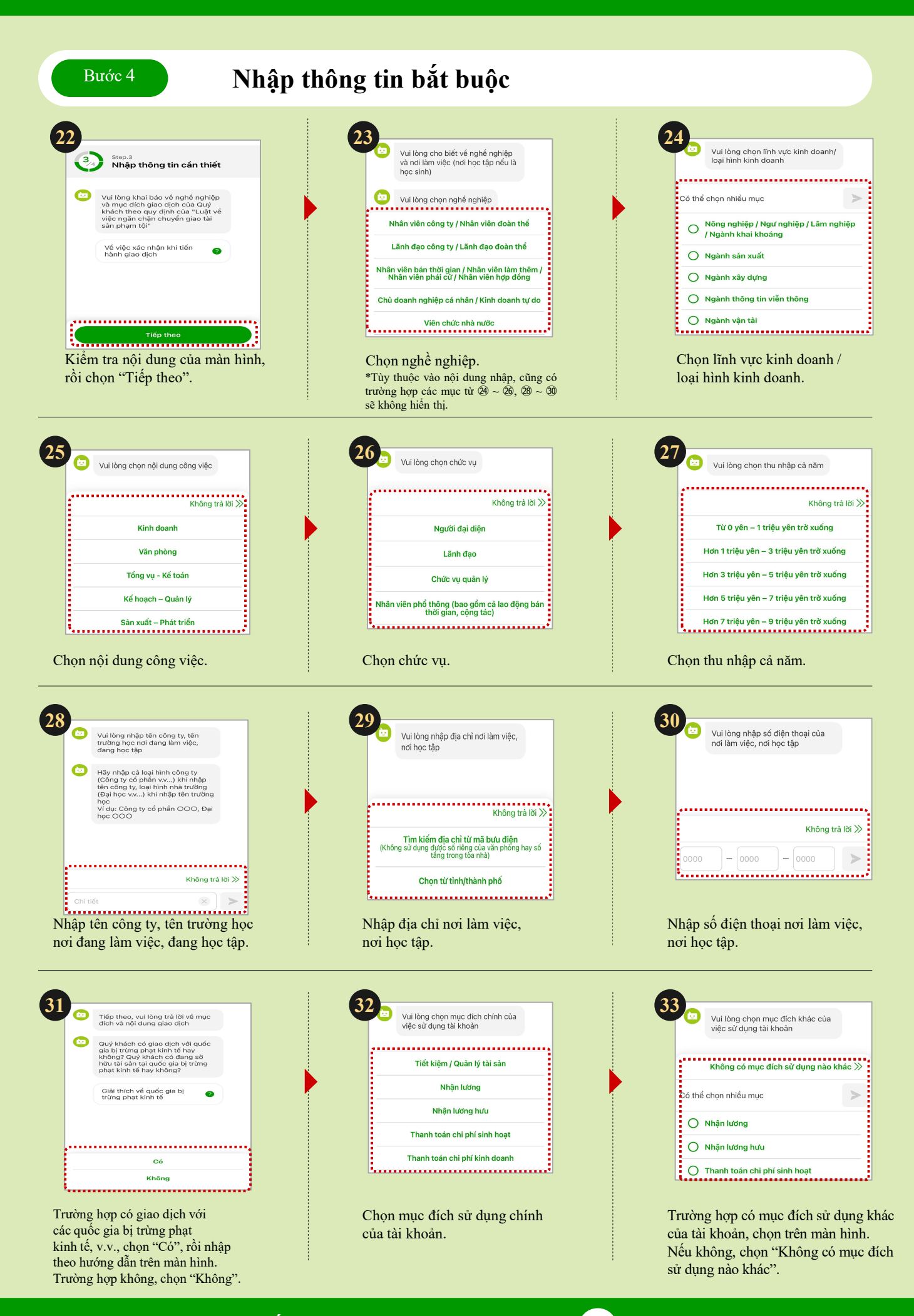

Tiếp theo, vui lòng xem mục 34,

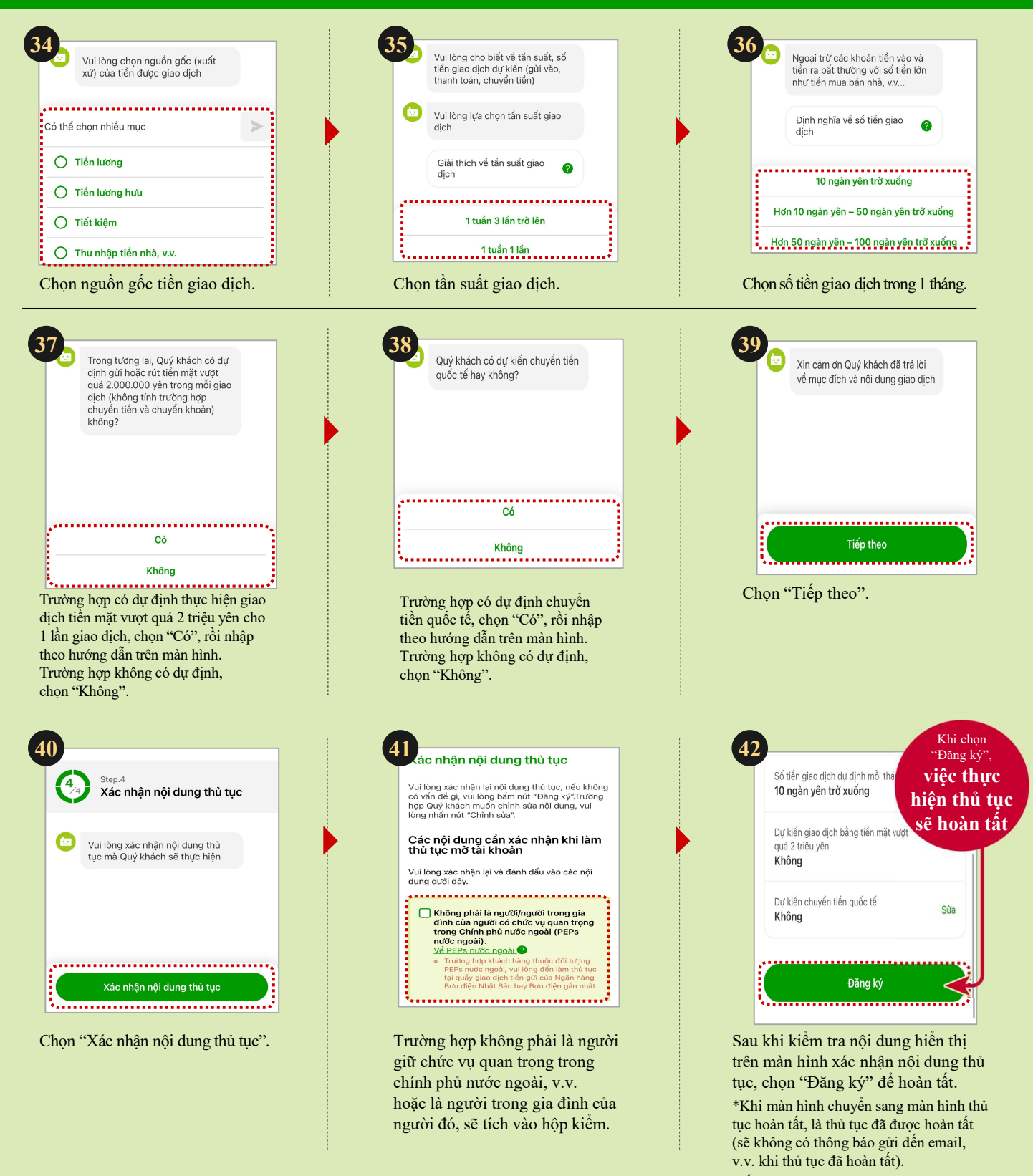

[Thủ tục cập nhật thông tin thời gian lưu trú, v.v. đã hoàn tất]

## Liên hệ hỏi đáp thông tin tại đây

https://www.jp-bank.japanpost.jp/

| Chỉ hỗ trợ bằng tiếng Nhật. Đối với khách hàng không nói được tiếng Nhật, vui lòng liên hệ với chúng tôi khi có người nói<br>tiếng Nhật bên cạnh.<br>Vui lòng xem trang web của Ngân hàng Yucho để biết giờ tiếp nhận thông tin.                    | i được |
|----------------------------------------------------------------------------------------------------|--------|
| Hỏi đáp thông tin liên quan<br>dến việc cập nhật thông tin<br>thời gian lưu trú, v.v.<br>Có hỗ trợ bằng tiếng Nhật, tiếng Anh, tiếng Trung, tiếng Việt và tiếng Hàn.<br>Vui lòng xem trang web của Ngân hàng Yucho để biết giờ tiếp nhận thông tin. |        |
| rơi này liệt kê các bước thao tác chính, và có lược bỏ một phần thao tác (màn hình).                                                                                                    |        |